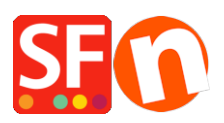

Wissensdatenbank > Versand und Steuern > Kanadische Steuergesetzgebung

## Kanadische Steuergesetzgebung

Jobelle C. - 2021-09-01 - Versand und Steuern

Bitte informieren Sie sich auf der Website der Canada Revenue Agency über die aktuellen HST/GST- und Provicial Sales Tax-Sätze, da sich diese Sätze regelmäßig ändern: <u>http://www.cra-arc.gc.ca/gsthst/</u>

Diese FAQ bezieht sich speziell auf die Einrichtung der kanadischen Verkaufssteuer für die Berechnung der Bundes- und Provinzsteuer auf den Verkauf von Produkten oder Dienstleistungen über Ihre ShopFactory-Website.

Da jede HEIMATPROVINZ, aus der Sie verkaufen, anders eingerichtet sein kann, ist dies nur eine allgemeine Beispielrichtlinie für jede Provinz. Die einzige Ausnahme ist, wenn Ihre Heimatprovinz QUEBEC ist (Details zu Quebec QVC / QST am Ende dieses FAQ-Artikels, wenn dies Ihre Heimatprovinz ist oder Sie Umsatzsteuer aus Quebec berechnen oder dafür registriert sind).

Wenn Sie sich in Ihrer Heimatprovinz oder in anderen Provinzen außerhalb Ihrer Heimatprovinz für die PROVINZIALE UMSATZSTEUER registriert haben, müssen Sie auch die PST-Provincial Sales Tax-Einträge individuell für jede Provinz einrichten. Bitte reichen Sie hierfür ein separates Support-Ticket ein, da es in dieser FAQ nicht vollständig für jede Umsatzsteuersituation umrissen wird).

(ShopFactory kann Ihnen bei der Einrichtung Ihrer Umsatzsteuer als zusätzliche Dienstleistung gegen eine Einrichtungsgebühr behilflich sein, wenn dieser Artikel für Ihre spezifische Provinz oder steuerliche Einrichtungssituation nicht ausreichend ist).

Schritt 1:

Wählen Sie von der Schaltfläche "ZENTRALE" in ShopFactory aus: Steuern

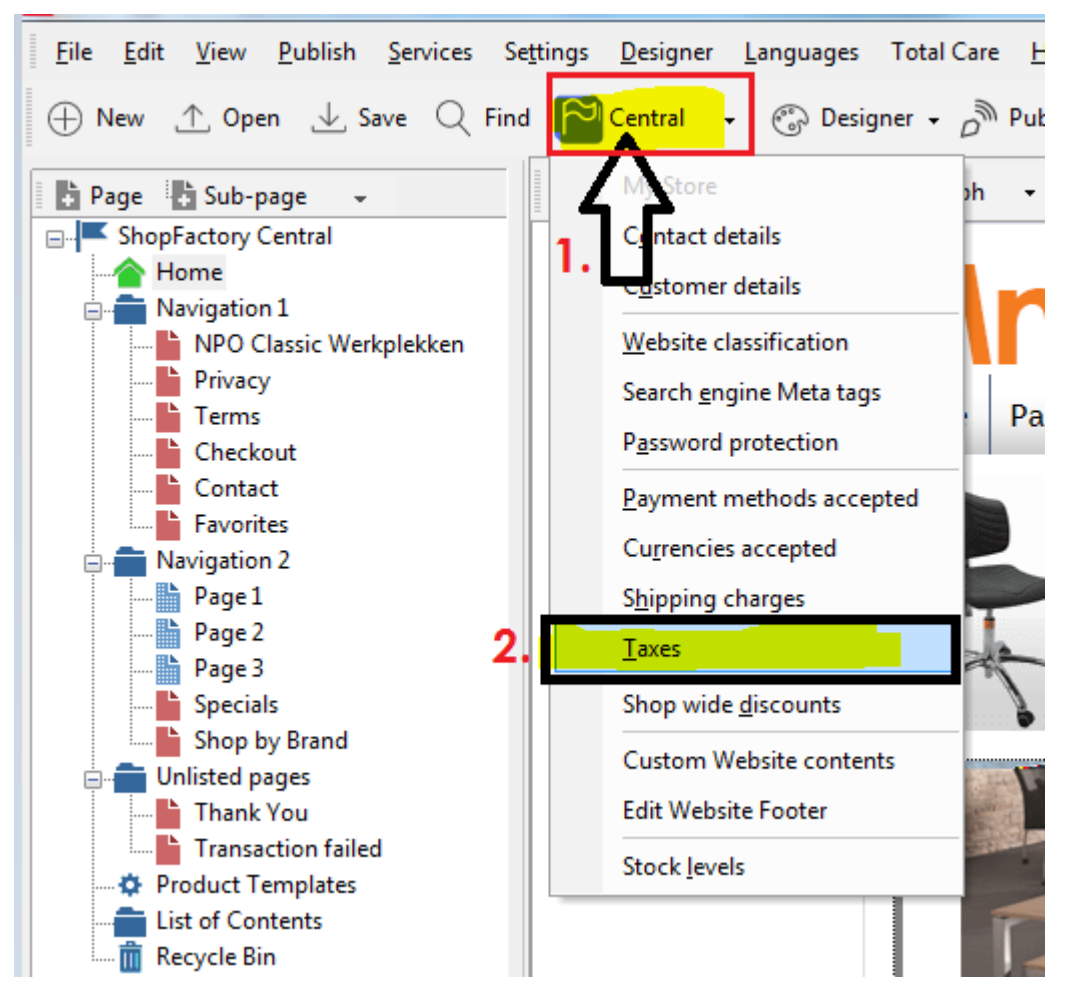

## Step 2A:

Sie müssen mehrere Steuerkennzeichen einrichten und die Provinzen auswählen, für die sie jeweils gelten.

(BESONDERER HINWEIS: ShopFactory fügt bereits GST und PST als Beispielsteuern hinzu es wird empfohlen, diese Beispiele zu ENTFERNEN und dann wie unten gezeigt fortzufahren).

FÜR IHRE HAUPTPROVINZ - Geben Sie die wichtigste GST- oder HST-Steuer ein, die für Ihre Heimatprovinz gilt. In diesem Beispiel wird ONTARIO als Heimatprovinz verwendet, und die Hauptumsatzsteuer ist die HST:

(HINWEIS: Diese erste HST für ONTARIO gilt für "Alle bestehenden und neuen Produkte". Eine zweite HST für Versandgebühren wird später eingerichtet).

| <ul> <li>automatically a</li> <li>Name o</li> <li>Tax rate rate to a</li> </ul> | <b>pplied.</b><br><b>f Tax:</b> This tax name will be shown to your customers.<br><b>e:</b> This is the tax rate you will charge in percent of the price. ShopFactory uses this<br>utomatically calculate the taxes. |  |
|---------------------------------------------------------------------------------|----------------------------------------------------------------------------------------------------|--|
| Name of the tax<br>Enter the tax rate                                           | HST 13.000%                                                                                                    |  |
| Tax applies to Apply the tax to shipping                                        | <ul> <li>all existing and new products</li> <li>all new products</li> <li>all existing products</li> <li>create tax only</li> </ul>                                                                                  |  |
| Where does the tax apply?<br>O Canada<br>O Canada, Ontario                      | O Other region                                                                                                    |  |

Wenn Sie die HST eingerichtet haben und "Kanada, Ontario" auswählen, wo die Steuer gilt, klicken Sie auf Weiter >

Deaktivieren Sie im nächsten Fenster das Kontrollkästchen "Preise enthalten diese Steuer".

Deaktivieren Sie außerdem die Option "Kunden mit Umsatzsteuerbefreiung können die Umsatzsteuer abziehen". (Die Verwendung dieser Funktion wird in den meisten Fällen NICHT empfohlen. Erkundigen Sie sich auf der Website Ihrer Regierung oder bei Ihrem zuständigen Amt nach den Bestimmungen zur Steuerbefreiung, da einige davon in bestimmten Situationen gelten und die Möglichkeit, Kunden den Ausschluss der Steuer zu gestatten, Ihre steuerlichen Verpflichtungen gegenüber dem Besteller erschweren kann. Sie sind für die korrekte Erhebung und Abführung Ihrer Umsatzsteuer verantwortlich. EMPFOHLEN: Kunden, die von der Steuer befreit sind, können sich mit Ihnen in Verbindung setzen, um manuell zu bestellen und ihre Angaben zur Steuerbefreiung und den Nachweis der Steuerbefreiung zu übermitteln, bevor Sie die Steuerbefreiung für Ihre Bestellungen zulassen):

| Tax Setup Final            |                                                                                                    |                                                                                                    | x     |
|----------------------------|----------------------------------------------------------------------------------------------------|----------------------------------------------------------------------------------------------------|-------|
| 3                          | These are the details of the tax you<br>all prices in the shop.<br>You can also set up, if you allow customers<br>you. | have set up. Please define if this tax is included in<br>to use their tax exemption number to avoid paying tax to | • 🔟 • |
| Name of tax:               | :                                                                                                    | HST                                                                                                    |       |
| Tax rate<br>Tax applies in | n                                                                                                    | Canada/Ontario                                                                                                    | -     |
| Text displaye              | d with product (incl. HST)                                                                                             |                                                                                                    | -     |
| Text displaye              | d with product (excl. HST)                                                                                             |                                                                                                    | •     |
| Allow cus<br>to remove     | stomers with Sales Tax exemptions<br>e sales tax from charges                                                          |                                                                                                    |       |
| Add this t                 | ax on other taxes                                                                                                    |                                                                                                    |       |
|                            | (                                                                                                    | < Back Finish Cancel Help                                                                                         |       |

Klicken Sie auf "Fertigstellen".

## Step 2B:

Im Hauptsteuerfenster haben Sie nun Ihre Haupt-Provinz-HST für Ontario eingerichtet. Andere Provinzen haben entweder eine andere HST- oder GST-Hauptsteuer; siehe die Schritte darunter für Ihre Provinz - da die Hauptumsatzsteuer in den meisten Fällen für jede Provinz einzeln gilt:

| эх         | Sho                                                                                                    | pFactory I                                              | Central                                                                               | x     |
|------------|----------------------------------------------------------------------------------------------------|---------------------------------------------------------|---------------------------------------------------------------------------------------|-------|
| Taxes      |                                                                                                    |                                                         |                                                                                       |       |
| 3          | Here you set up the taxes y<br>A tax consists of a Name, a tax r<br>product or not.                                                                                                    | ou must collect from yo<br>ate and a region in which it | ur customers.<br>applies. We also need to know if a tax is included in the price of a | • III |
| Tax name   | Available: These are the second second se | ne taxes you can either auto                            | matically or manually assign to a product. If no taxes are listed,                    | Ŧ     |
| HST        |                                                                                                    | 13.000%                                                 | Product prices include tax                                                            |       |
| Applies in |                                                                                                    |                                                         |                                                                                       |       |
| Canada/Or  | ntario 🔻                                                                                                    |                                                         |                                                                                       |       |
| Available  |                                                                                                    |                                                         |                                                                                       |       |
| Name       |                                                                                                    | %                                                       |                                                                                       |       |
| 🚰 HST      | 13                                                                                                    | .000                                                    | Show prices inclusive AND exclusive of tax                                            |       |
|            |                                                                                                    |                                                         | Apply tax on products to shipping and handling charges                                |       |
|            | + / ×                                                                                                    |                                                         |                                                                                       |       |
|            |                                                                                                    |                                                         | OK Cancel Help                                                                        |       |

(BESONDERER HINWEIS: Vergewissern Sie sich in diesem Fenster, dass die Optionen "Preise inklusive UND exklusive Steuern anzeigen" und "Steuer auf Produkte auf Versand- und Bearbeitungskosten anwenden" nicht aktiviert sind. Um die kanadische Steuer korrekt einzurichten, verwenden Sie diese Funktionen nicht, sondern richten Sie die Steuer für jede Provinz ein, wie in den nächsten Schritten gezeigt. Da sich die kanadischen Steuersätze regelmäßig ändern, ist es besser, individuelle Steuersätze einzurichten, um spätere Änderungen schnell berücksichtigen zu können).

Um die HST für Ontario zum SHIPPING hinzuzufügen, klicken Sie auf die Schaltfläche + unter dem Hauptsteuerfeld und aktivieren Sie das Kontrollkästchen "Apply the tax to shipping" = NAME: HST-Versand, 13% - lassen Sie auch "Kanada, Ontario" abgehakt:

| automatic                 | ally applied.                                                                                                    |
|---------------------------|----------------------------------------------------------------------------------------------------|
| > Nar<br>> Tay            | ne of Tax: This tax name will be shown to your customers.<br>crate: This is the tax rate you will charge in percent of the price. ShonFactory uses |
| Name of the tax           | HST-Shipping                                                                                                    |
| Enter the tax rate        | 13.000%                                                                                                    |
| Tax applies to            |                                                                                                    |
| Apply the tax to shipping | (a) all existing and new products                                                                                                    |
|                           | <ul> <li>all existing products</li> </ul>                                                                                                    |
|                           | Create tax only                                                                                                    |
| Where does the tax apply? |                                                                                                    |
| Canada                    | Other region                                                                                                    |
| Canada, Ontario           |                                                                                                    |

Klicken Sie auf Weiter. Deaktivieren Sie erneut die Kontrollkästchen "Kunden mit Umsatzsteuer zulassen..." und "Preise enthalten diese Steuer":

| Tax S | etup Final              | of a line in a set shall be                                  |                                                          | x  |
|-------|-------------------------|--------------------------------------------------------------|----------------------------------------------------------|----|
|       |                         |                                                              |                                                          |    |
|       | 3                       | These are the details of the tax you all prices in the shop. | have set up. Please define if this tax is included in    | Ē  |
|       |                         | You can also set up, if you allow customers you.             | to use their tax exemption number to avoid paying tax to | -  |
|       | Name of tax:            |                                                              | HST-Shipping                                             |    |
|       | Tax rate                |                                                              | 13.000%                                                  |    |
|       | Tax applies in          |                                                              | Canada/Ontario                                           |    |
|       | Text displayed          | with product (incl. HST-Shipping)                            |                                                          | •  |
|       | Text displayed          | with product (excl. HST-Shipping)                            |                                                          | •  |
|       | Allow cust<br>to remove | omers with Sales Tax exemptions<br>sales tax from charges    |                                                          |    |
|       | Prices incl             | ude this tax                                                 |                                                          |    |
|       | Add this ta             | ix on other taxes                                            |                                                          |    |
|       |                         | (                                                            | < Back Finish Cancel He                                  | lp |

Klicken Sie auf Fertigstellen. Sie haben nun die Steuersätze HST für PRODUKTE und HST für VERSAND eingerichtet:

| ax                                                                     | loophactory Central                                                                                                    |
|------------------------------------------------------------------------|----------------------------------------------------------------------------------------------------|
| Taxes                                                                  |                                                                                                    |
| Here you set up the ta<br>A tax consists of a Name,<br>product or not. | xes you must collect from your customers.<br>a tax rate and a region in which it applies. We also need to know if a tax is included in the price of a |
| Available: These Tax name                                              | are the taxes you can either automatically or manually assign to a product. If no taxes are listed,                                                   |
| HST-Shipping                                                           | 13.000% Product prices include tax                                                                                                    |
| Applies in                                                             |                                                                                                    |
| Canada/Ontario 💌                                                       |                                                                                                    |
| Available                                                              |                                                                                                    |
| Name                                                                   | %                                                                                                    |
| HST HST                                                                | 13.000 Show prices inclusive AND exclusive of tax                                                                                                    |
|                                                                        | Apply tax on products to shipping and handling<br>charges                                                                                             |
|                                                                        |                                                                                                    |
|                                                                        |                                                                                                    |
|                                                                        |                                                                                                    |
| + / ×                                                                  |                                                                                                    |
|                                                                        |                                                                                                    |
|                                                                        | OK Cancel Help                                                                                                    |

Step 3A - HST für New Brunswick, Neufundland/Labrador und Nova Scotia:

Klicken Sie auf die Schaltfläche +, um eine neue Steuer hinzuzufügen, und geben Sie den Namen der Steuer wie folgt ein: HST-Maritimes (oder verwenden Sie Ihre eigene HST-Kennung, z. B. HST-2)

Kreuzen Sie "Alle bestehenden und neuen Produkte" und "ANDERE REGION" an.

Klicken Sie auf "Next" und fügen Sie im nächsten Fenster nacheinander die Provinzen hinzu, für die die 15% HST gilt

Klicken Sie auf Weiter und deaktivieren Sie erneut "Kunden mit Umsatzsteuer zulassen..." und "Preise enthalten diese Steuer".

Und klicken Sie auf Fertig stellen.

Schritt 3A - HST auf den Versand für New Brunswick, Neufundland/Labrador und Nova Scotia:

Klicken Sie erneut auf das +-Zeichen, um eine neue Steuer hinzuzufügen. Geben Sie einen Identifikator ein, in diesem Beispiel "HST-Maritimes-Shipping". Kreuzen Sie "Alle bestehenden und neuen Produkte" und "Andere Region" an:

| Here you ent<br>automaticall | er the tax details and define, to which products the tax should be<br>y applied.   |  |
|------------------------------|------------------------------------------------------------------------------------|--|
| > Name                       | of Tax: This tax name will be shown to your customers.                             |  |
| Tax n                        | te: This is the tax rate you will charge in percent of the price. ShonFactory uses |  |
| Name of the tax              | HST-Maritimes-Shipping                                                             |  |
| Enter the tax rate           | 15.000%                                                                            |  |
| Tax applies to               |                                                                                    |  |
| Apply the tax to shipping    | all existing and new products     O all new products                               |  |
|                              | <ul> <li>all existing products</li> </ul>                                          |  |
|                              | ○ create tax only                                                                  |  |
| Where does the tax apply?    |                                                                                    |  |
| 🔘 Canada                     | Other region                                                                       |  |
| 🔘 Canada, Ontario            |                                                                                    |  |
|                              |                                                                                    |  |

Klicken Sie auf Weiter.

Benennen Sie die Region "Maritimes" und wählen Sie jede Provinz aus bzw. fügen Sie sie zu den ausgewählten Regionen hinzu:

|           | Here you define whi<br>Simply move a country<br>up separate shipping d                                                                                                | ch count<br>from the le<br>harges for | tries are included in the region you are creating.<br>left window to the right window to assign it to the region. You can set<br>each region belonging to a shipping method later. |
|-----------|----------------------------------------------------------------------------------------------------|---------------------------------------|----------------------------------------------------------------------------------------------------|
| Available | > Available: Th                                                                                                    | ese are th                            | ne countries which are available for your selection. To add a country to<br>Name of Region                                                                                         |
|           | nada<br>Alberta<br>British Columbia<br>Manitoba<br>New Brunswick<br>Newfoundland<br>Nothwest Territories<br>Nova Scotia<br>Nunavut<br>Ontario<br>Prince Edward Island | -                                     | Maritimes       Selected       Canada       Canada       New Brunswick       Newfoundland       Nova Scotia                                                                        |
|           |                                                                                                    |                                       | Add All                                                                                                    |

Klicken Sie auf Weiter und deaktivieren Sie erneut die Kontrollkästchen "Kunden mit Umsatzsteuer zulassen..." und "Preise enthalten diese Steuer". Ihr Steuerfenster sollte nun wie folgt aussehen:

| ĸ                | ShopFactory Central                                                                                                    |
|------------------|----------------------------------------------------------------------------------------------------|
| Taxes            |                                                                                                    |
| 📻 He             | e you set up the taxes you must collect from your customers.                                                                                   |
| A ta             | x consists of a Name, a tax rate and a region in which it applies. We also need to know if a tax is included in the price of a<br>luct or not. |
|                  | > Available: These are the taxes you can either automatically or manually assign to a product. If no taxes are listed,                         |
| Tax name         | Tax rate                                                                                                    |
| HST-Maritimes-Sh | pping 15.000% Product prices include tax                                                                                                    |
| Applies in       |                                                                                                    |
| Canada/New Bru   | rswick 👻                                                                                                    |
| ailable          |                                                                                                    |
| Name             | %                                                                                                    |
| HST 1            | 13.000 Show prices inclusive AND exclusive of tax                                                                                              |
| HST-Shipping     | 13.000                                                                                                    |
| HSI-Maritimes    | 15,000 Apply tax on products to shipping and handling charges                                                                                  |
| rist-manumes-    |                                                                                                    |
|                  |                                                                                                    |
|                  |                                                                                                    |
|                  |                                                                                                    |
|                  | + / ×                                                                                                    |
|                  |                                                                                                    |
|                  |                                                                                                    |
|                  | OK Cancel Help                                                                                                    |

HINWEIS - Um diesen Artikel zu verkürzen, haben wir für jedes Bundesland abschließende Bildschirmfotos erstellt. Für jede Provinz gilt das gleiche Prinzip wie für die oben genannten 2A/2B und 3A/3B.

Step 4A - HST für Prince Edward Island (P.E.I)

Klicken Sie auf das +, um HST für PEI hinzuzufügen:

| automatical                                | y applied.                                             |
|--------------------------------------------|--------------------------------------------------------|
| <ul> <li>Name</li> <li>Tax rate</li> </ul> | of Tax: This tax name will be shown to your customers. |
| Name of the tax                            | HST-PEI                                                |
| Enter the tax rate                         | 14.000%                                                |
| Tax applies to                             |                                                        |
| Apply the tax to shipping                  | all existing and new products     O all new products   |
|                                            | Il existing products                                   |
|                                            | create tax only                                        |
| Where does the tax apply?                  |                                                        |
| Canada                                     | Other region                                           |
| Canada, Ontario                            |                                                        |

| 2         | Here you define which of<br>Simply move a country from<br>up separate shipping charge                                                                                    | the less for | tries are included in the region you are creating.<br>left window to the right window to assign it to the region. You can set<br>r each region belonging to a shipping method later. |   |
|-----------|----------------------------------------------------------------------------------------------------|--------------|----------------------------------------------------------------------------------------------------|---|
|           | > Available: These                                                                                                    | are th       | he countries which are available for your selection. To add a country t                                                                                                    | D |
| Available |                                                                                                    |              | Name of Region                                                                                                    |   |
|           | Alberta<br>British Columbia<br>Manitoba<br>New Brunswick<br>Newfoundland<br>Northwest Territories<br>Nova Scotia<br>Nunavut<br>Ontario<br>Prince Edward Island<br>Ouebec | •            | PEI<br>Selected<br>Canada<br>Prince Edward Island                                                                                                    |   |
|           |                                                                                                    |              | Add All                                                                                                    |   |

Step 4B - HST auf Versand für Prince Edward Island (P.E.I)

Klicken Sie auf das +, um HST-Shipping für PEI hinzuzufügen:

| Here you e automatic      | enter the tax details and define, to which products the tax should be<br>cally applied.      |
|---------------------------|----------------------------------------------------------------------------------------------|
| > Nar                     | me of Tax: This tax name will be shown to your customers.                                    |
| > Tai                     | <b>crate:</b> This is the tax rate you will charge in percent of the price. ShopFactory uses |
| Name of the tax           | HST-PEI-Shipping                                                                             |
| Enter the tax rate        | 14.000%                                                                                      |
| Tax applies to            |                                                                                              |
| Apply the tax to shipping | <ul> <li>all existing and new products</li> <li>all new products</li> </ul>                  |
|                           | <ul> <li>all existing products</li> </ul>                                                    |
|                           | Create tax only                                                                              |
| Where does the tax apply? |                                                                                              |
| 🔘 Canada                  | Other region                                                                                 |
| 🔘 Canada, Ontario         |                                                                                              |
|                           |                                                                                              |

Das Steuerfenster sollte nun wie folgt aussehen:

| r .                                                                      |                                                                           |                                                               | Central                                                                                           | Х |
|--------------------------------------------------------------------------|---------------------------------------------------------------------------|---------------------------------------------------------------|---------------------------------------------------------------------------------------------------|---|
| Taxes                                                                    |                                                                           |                                                               |                                                                                                   |   |
| 3                                                                        | Here you set up the tax<br>A tax consists of a Name, a<br>product or not. | xes you must collect from<br>a tax rate and a region in which | your customers.<br>it applies. We also need to know if a tax is included in the price of a        |   |
|                                                                          | Available: These                                                          | are the taxes you can either a                                | utomatically or manually assign to a product. If no taxes are listed,                             |   |
| Tax name                                                                 |                                                                           | Tax rate                                                      |                                                                                                   |   |
| HST-PEI-Sh                                                               | nipping                                                                   | 14.000                                                        | % Product prices include tax                                                                      |   |
| Applies in                                                               |                                                                           |                                                               |                                                                                                   |   |
| Canada/Pri                                                               | nce Edward Island                                                         |                                                               |                                                                                                   |   |
| HST-Shipp<br>HST-Shipp<br>HST-Mariti<br>HST-Mariti<br>HST-PEI<br>HST-PEI | ing<br>imes<br>imes-Shipping<br>hipping                                   | %<br>13.000<br>13.000<br>15.000<br>15.000<br>14.000<br>14.000 | Show prices inclusive AND exclusive of tax Apply tax on products to shipping and handling charges |   |
|                                                                          | + / ×                                                                     |                                                               |                                                                                                   |   |

Step 5A - GST - Für Provinzen (in diesem Beispiel außerhalb von Ontario) müssen Sie nur die GST berechnen: Alberta, Manitoba, Saskatchewan, British Columbia, NWT (Northwest Territories, Nanuvut, Yukon und Quebec\*. Klicken Sie auf die Schaltfläche +, um eine neue Steuer = GST (für Produkte) hinzuzufügen;

| Wizard                    | and and a first loss and an interest                                                                                                    | X    |
|---------------------------|----------------------------------------------------------------------------------------------------|------|
| Here you ent automatical  | er the tax details and define, to which products the tax should be y applied.                                                                 | Ê    |
| > Name<br>> Tax ra        | of Tax: This tax name will be shown to your customers.<br>ate: This is the tax rate you will charge in percent of the price. ShopEactory uses | -    |
| Name of the tax           | GST                                                                                                    |      |
| Enter the tax rate        | 5.000%                                                                                                    |      |
| Tax applies to            |                                                                                                    |      |
| Apply the tax to shipping | all existing and new products     all new products     all existing products                                                                  |      |
|                           | create tax only                                                                                                    |      |
| Where does the tax apply? |                                                                                                    |      |
| Canada                    | Other region                                                                                                    |      |
| 💿 Canada, Ontario         |                                                                                                    |      |
|                           |                                                                                                    |      |
|                           | < Back Next > Cancel H                                                                                                    | lelp |

**Step 5B - GST auf den Versand -** Für Provinzen (in diesem Beispiel außerhalb Ontarios) müssen Sie nur GST berechnen: Alberta, Manitoba, Saskatchewan, British Columbia, NWT (Northwest Territories, Nanuvut, Yukon und Quebec\*.

Klicken Sie auf die Schaltfläche "+", um eine neue Steuer hinzuzufügen, und setzen Sie ein Häkchen bei "Die Steuer auf den Versand anwenden":

| 3             | Here you enter<br>automatically a                                                                                                    | e tax details and define, to which products the ta<br>lied.                                                                                                    | x should be                                                      |
|---------------|----------------------------------------------------------------------------------------------------|----------------------------------------------------------------------------------------------------|------------------------------------------------------------------|
|               | <ul> <li>Name of</li> <li>Tax rate:</li> </ul>                                                                                                    | DC: This tax name will be shown to your customers.<br>his is the tax rate you will charge in percent of the price.                                                                                                    | ShonFactory uses                                                 |
| Name of       | he tax                                                                                                    | GST-Shipping                                                                                                    |                                                                  |
| Enter the     | tax rate                                                                                                    |                                                                                                    | 5.000%                                                           |
| Tax applie    | s to                                                                                                    | all existing and new products                                                                                                    | ds                                                               |
| 12 reps       |                                                                                                    | all existing products                                                                                                    |                                                                  |
|               |                                                                                                    | Create tax only                                                                                                    |                                                                  |
| Where do      | es the tax apply?                                                                                                    | (a) Other region                                                                                                    |                                                                  |
| Cana<br>Cana  | la. Ontario                                                                                                    | Correntegori                                                                                                    |                                                                  |
|               |                                                                                                    |                                                                                                    |                                                                  |
|               |                                                                                                    |                                                                                                    |                                                                  |
|               |                                                                                                    |                                                                                                    |                                                                  |
|               |                                                                                                    | C Back Next > (                                                                                                    | ancel Help                                                       |
|               |                                                                                                    | < <u>B</u> ack <u>N</u> ext >                                                                                                    | Cancel Help                                                      |
|               |                                                                                                    | < <u>B</u> ack <u>N</u> ext >                                                                                                    | Cancel Help                                                      |
| ion selecti   | n                                                                                                    | < <u>B</u> ack <u>N</u> ext > (                                                                                                    | Cancel Help                                                      |
| ion selectio  | n                                                                                                    | < <u>B</u> ack <u>N</u> ext > (                                                                                                    | Cancel Help                                                      |
| ion selectio  | on                                                                                                    | < <u>B</u> ack <u>N</u> ext > (                                                                                                    | iancel Help                                                      |
| ion selectio  | on<br>Here you define w                                                                                                    | < Back Next > (                                                                                                    | Cancel Help                                                      |
| ion selectio  | on<br>Here you define w<br>Simply move a countr                                                                                                    | <back next=""> C<br/>ch countries are included in the region you are cr<br/>from the left window to the right window to assign it to th</back>                                                                                                    | eating.<br>e region. You can set                                 |
| ion selectio  | on<br>Here you define w<br>Simply move a countr<br>up separate shipping                                                                                                    | <u>Rest</u> Contraction of the region you are created by the right window to the right window to assign it to the ranges for each region belonging to a shipping method later.                                                                                                    | eating.<br>eregion. You can set                                  |
| ion selectio  | on<br>Here you define w<br>Simply move a countr<br>up separate shipping<br>> Available: 1                                                                                                    | <u>Reack Next</u> > C <u>Back Next</u> > C <u>Ch countries are included in the region you are created in the left window to the right window to assign it to the trages for each region belonging to a shipping method lated ese are the countries which are available for your selection</u>                                                                                                    | eating.<br>eregion. You can set<br>r.<br>n. To add a country to  |
| ion selectio  | on<br>Here you define w<br>Simply move a countr<br>up separate shipping<br>Available: T                                                                                                    | <u>Rest</u> ( <u>Rest</u> ) Ch countries are included in the region you are created by the region belonging to a shipping method late are the countries which are available for your selection. Name of Region                                                                                                    | eating.<br>e region. You can set<br>r.<br>n. To add a country to |
| ion selectio  | Available: T<br>New Brunswick                                                                                                    | Check Next > Contract of the region you are created of the region belonging to a shipping method late are the countries which are available for your selection Name of Region          A       S       GST only Provinces                                                                                                    | eating.<br>e region. You can set<br>r.<br>h. To add a country to |
| ion selectio  | DN<br>Here you define w<br>Simply move a countr<br>up separate shipping<br>Available: T<br>New Brunswick<br>Newfoundland<br>Nothweat Toreitation                                                                      | Check Next > Contract of the region you are created and the region you are created and the region belonging to a shipping method later even are the countries which are available for your selection Name of Region          Image: Selected                                                                                                    | eating.<br>e region. You can set<br>r.<br>n. To add a country to |
| ion selectio  | Available: T<br>New Brunswick<br>Newfoundland<br>Nothwest Territories<br>Nova Scotia                                                                                                    | Ch countries are included in the region you are created by the region belonging to a shipping method late are the countries which are available for your selection Name of Region          Image: Selected by Selected by                           | eating.<br>e region. You can set<br>r.<br>n. To add a country to |
| ion selectio  | In Here you define w<br>Simply move a countr<br>up separate shipping<br>Available: T<br>New Brunswick<br>Newfoundland<br>Northwest Territories<br>Nova Scotia<br>Nunavut                                              | Ch countries are included in the region you are created in the region you are created by the region belonging to a shipping method later are are the countries which are available for your selection Name of Region          Image: Selected Selected Select                           | eating.<br>e region. You can set<br>r.<br>n. To add a country to |
| ion selectio  | In Here you define w<br>Simply move a countr<br>up separate shipping<br>Available: T<br>New Brunswick<br>Newfoundland<br>Northwest Territories<br>Nova Scotia<br>Nunavut<br>Ontario                                   | Ch countries are included in the region you are created in the region you are created by the region belonging to a shipping method later are the countries which are available for your selection Name of Region          Selected       Selected         Selected       Alberta         British Columbia       Manitoba                                                                                                    | eating.<br>e region. You can set<br>r.<br>n. To add a country to |
| ion selectio  | In Here you define w<br>Simply move a countr<br>up separate shipping<br>Available: T<br>New Brunswick<br>Newfoundland<br>Northwest Territories<br>Nova Scotia<br>Nunavut<br>Ontario<br>Prince Edward Island           | Ch countries are included in the region you are created in the region you are created in the region belonging to a shipping method later are the countries which are available for your selection. Name of Region          Selected       Selected         Selected       Alberta         British Columbia       Manitoba         Northwest Territori       Northwest Territori                                                                                                    | eating.<br>e region. You can set<br>r.<br>n. To add a country to |
| ion selectio  | In Here you define w<br>Simply move a countr<br>up separate shipping<br>Available: T<br>New Brunswick<br>Newfoundland<br>Northwest Territories<br>Nova Scotia<br>Nunavut<br>Ontario<br>Prince Edward Island<br>Quebec | Check Next > Control (Control (Contr | eating.<br>e region. You can set<br>r.<br>h. To add a country to |
| ion selectio  | Dn Here you define w Simply move a countr up separate shipping Available: T New Brunswick Newfoundland Northwest Territories Nova Scotia Nunavut Ontario Prince Edward Island Quebec Saskatchewan Yinte               | Check Next > Control (Control (Contr | eating.<br>e region. You can set<br>r.<br>h. To add a country to |
| ion selection | Dn Here you define w Simply move a countr up separate shipping Available: T New Brunswick Newfoundland Northwest Territories Nova Scotia Nunavut Ontario Prince Edward Island Quebec Saskatchewan Yukon navu Islands  | Check Next > Control of the region you are created and the region you are created and the region belonging to a shipping method later ases are the countries which are available for your selection Name of Region          Selected       Alberta         Selected       Alberta         British Columbia       Manitoba         Notthwest Territori       Nunavut         Quebec       Saskatchewan         Saskatchewan       Saskatchewan                                                                                                    | eating.<br>e region. You can set<br>r.<br>n. To add a country to |
| ion selection | Available: T<br>New Brunswick<br>Newfoundland<br>Northwest Territories<br>Nova Scotia<br>Nunavut<br>Ontario<br>Prince Edward Island<br>Quebec<br>Saskatchewan<br>Yukon<br>inary Islands                               | Contract of the second second seco | eating.<br>e region. You can set<br>r.<br>n. To add a country to |

Klicken Sie auf Fertig stellen. Sie sollten nun ein Hauptsteuerfenster ähnlich diesem sehen:

| 3           | Here you set up th                        | e taxes you must co     | ellect from you    | ir customers.                                                       |
|-------------|-------------------------------------------|-------------------------|--------------------|---------------------------------------------------------------------|
| -           | A tax consists of a Na<br>product or not. | me, a tax rate and a re | gion in which it a | pplies. We also need to know if a tax is included in the price of a |
|             | > Available: T                            | hese are the taxes you  | can either auto    | natically or manually assign to a product. If no taxes are listed,  |
| Tax name    |                                           | Tax                     | rate               |                                                                     |
| GST-Shippin | ng .                                      |                         | 5.000%             | Product prices include tax                                          |
| Applies in  |                                           |                         |                    |                                                                     |
| Canada/Ab   | erta                                      | •                       |                    |                                                                     |
| calable     |                                           |                         |                    |                                                                     |
| allable     |                                           |                         | _                  |                                                                     |
| Name        |                                           | %                       | _                  |                                                                     |
| 🖸 HST       |                                           | 13.000                  |                    | Show prices inclusive AND exclusive of tax                          |
| HST-Shipp   | ing                                       | 13.000                  |                    |                                                                     |
| HST-Mariti  | mes                                       | 15.000                  |                    | Apply tax on products to shipping and handling<br>charges           |
| HST-Mariti  | mes-Shipping                              | 15.000                  |                    | citalgee                                                            |
| HST-PEI     | 11                                        | 14.000                  |                    |                                                                     |
| HST-PEI-SH  | pipping                                   | 14.000                  |                    |                                                                     |
| CCT Ching   |                                           | 5.000                   |                    |                                                                     |
| ST-Shippi   | ng                                        | 5.000                   |                    |                                                                     |
|             | + / ×                                     |                         |                    |                                                                     |
|             |                                           |                         |                    |                                                                     |

Klicken Sie dann auf OK und Sie sind fertig!

\_\_\_\_\_

SPECIAL SET-UP FOR QUEBEC MERCHANTS ONLY (Oder, wenn Sie außerhalb von Quebec sind, aber registriert, um QVC / QST / Quebec Provincial Sales Tax zu berechnen.

Quebec ist die einzige Provinz in Kanada, die "Piggy Backs" oder Tax-ON-Tax berechnet. Die GST wird zuerst auf die Zwischensumme der Bestellung Ihres Kunden berechnet - dann wird QVC / QST auf die Zwischensumme + GST-Werte aufgeschlagen. \*\*ShopFactory ist so eingerichtet, dass es diese Umsatzsteuersituation korrekt handhabt!\*\*

In diesem Fall müssen Sie, wie beschrieben, eine separate GST-Steuer für Quebec einrichten:

(Unter "Wo gilt die Steuer" - Wenn Quebec bereits Ihre Heimatprovinz ist, würden Sie nicht "Andere Region" wählen - Sie sollten bereits "Kanada, Quebec" sehen).

| <ul> <li>Tax a<br/>can als<br/>shippin<br/>have N<br/>In this</li> <li>Where</li> </ul> | pplied to: This defines to which products this tax will be automatically applied. You<br>o only create the tax and later manually assign it to each product. 'Apply tax to<br>g' is only available, if on the first page of the Tax Wizard under 'Properties' you<br>OT selected 'Tax on product applies to shipping'.<br>case the tax you are creating will only be applied to shipping costs.<br>e does the tax apply?: This defines the region in which the tax will be charged — |
|-----------------------------------------------------------------------------------------|----------------------------------------------------------------------------------------------------|
| Name of the tax                                                                         | GST-Quebec                                                                                                    |
| Enter the tax rate                                                                      | 5.000%                                                                                                    |
| Tax applies to                                                                          |                                                                                                    |
| Apply the tax to shipping                                                               | all existing and new products     o     all new products                                                                                                    |
|                                                                                         | Il existing products                                                                                                    |
|                                                                                         | create tax only                                                                                                    |
| Where does the tax apply?                                                               |                                                                                                    |
| Canada                                                                                  | <ul> <li>Other region</li> </ul>                                                                                                    |
| 🔘 Canada, Ontario                                                                       |                                                                                                    |

Fügen Sie noch einmal Ihre GST für den Versand hinzu, und Sie sollten am Ende ein Fenster wie dieses erhalten:

| Taura                        | 1 200                                                                                                    | practory Central                                                                                                    |      |
|------------------------------|----------------------------------------------------------------------------------------------------|----------------------------------------------------------------------------------------------------|------|
| 3                            | Here you set up the taxes<br>A tax consists of a Name, a tax<br>product or not.<br>> Available: These are | you must collect from your customers.<br>x rate and a region in which it applies. We also need to know if a tax is included in the price of<br>the taxes you can either automatically or manually assign to a product. If no taxes are lister | fa   |
| Tax name                     |                                                                                                    | Tax rate                                                                                                    |      |
| GST-Quebe                    | c-Shipping                                                                                                | 5.000% Product prices include tax                                                                                                    |      |
| Applies in                   |                                                                                                    |                                                                                                    |      |
| Canada/Qu                    | vebec 👻                                                                                                   |                                                                                                    |      |
| Name<br>GST-Queb<br>GST-Queb | ec Shipping<br>+ / X                                                                                      | <ul> <li>%</li> <li>Show prices inclusive AND exclusive of tax</li> <li>Apply tax on products to shipping and handling charges</li> </ul>                                                                                                    |      |
|                              |                                                                                                    | OK Cancel                                                                                                    | Help |

Hinzufügen von QUEBEC Tax-ON-TAX / QVC / QST:

Klicken Sie auf die Schaltfläche "+", um eine neue Steuer hinzuzufügen, und beschriften Sie sie mit QVC / QST (oder einem anderen bevorzugten Titel):

| Here you ent<br>automatical | er the tax details and define, to which products the tax should be y applied.       | Ę |
|-----------------------------|-------------------------------------------------------------------------------------|---|
| > Name                      | of Tax: This tax name will be shown to your customers.                              |   |
| Tax n                       | ate: This is the tax rate you will charge in percent of the price. ShonFactory uses |   |
| Name of the tax             | QVC / QST - Products                                                                |   |
| Enter the tax rate          | 9.975%                                                                              |   |
| Tax applies to              |                                                                                     |   |
| Apply the tax to shipping   | all existing and new products     O all new products                                |   |
|                             | <ul> <li>all existing products</li> </ul>                                           |   |
|                             | Create tax only                                                                     |   |
| Where does the tax apply?   |                                                                                     |   |
| 🔘 Canada                    | <ul> <li>Other region</li> </ul>                                                    |   |
| 🔘 Canada, Ontario           |                                                                                     |   |

WICHTIGER SCHRITT - Kreuzen Sie an, dass diese Steuer auf andere Steuern angerechnet werden soll:

| Tax Setup Final        | of a laboration of a laboration                                 |                                                            | ×         |
|------------------------|-----------------------------------------------------------------|------------------------------------------------------------|-----------|
|                        |                                                                 |                                                            |           |
| 3                      | These are the details of the tax you<br>all prices in the shop. | have set up. Please define if this tax is included in      | Î         |
|                        | You can also set up, if you allow customer<br>you.              | s to use their tax exemption number to avoid paying tax to | -         |
| Name of tax:           | :                                                               | QVC / QST - Products                                       |           |
| Tax rate               |                                                                 | 9.975%                                                     |           |
| Tax applies in         | n                                                               | Canada/Quebec                                              |           |
| Text displaye          | d with product (incl. QVC / QST - Pr                            |                                                            | •         |
| Text displaye          | d with product (excl. QVC / QST - P                             |                                                            | •         |
| Allow cus<br>to remove | tomers with Sales Tax exemptions<br>e sales tax from charges    |                                                            |           |
| Prices inc             | clude this tax                                                  |                                                            |           |
| Add this t             | ax on other taxes                                               |                                                            |           |
|                        |                                                                 | < Back Finish Cancel He                                    | <b>lp</b> |

Wiederholen Sie dies nun auch für das SHIPPING:

|                                                                                                    | and the set of the set of the set |                      |
|----------------------------------------------------------------------------------------------------|----------------------------------------------------------------------------------------------------|----------------------|
| There you automatic                                                                                                    | enter the tax details and define, to which products the tax should be<br>cally applied.                                                                                                    | ļ                    |
| > Na<br>> Та                                                                                                    | me of Tax: This tax name will be shown to your customers.<br>x rate: This is the tax rate you will charge in percent of the price. ShonFactory use                                                                                                    | ¢                    |
| Name of the tax                                                                                                    | QVC / QST - Shipping                                                                                                    |                      |
| Enter the tax rate                                                                                                    | 9.975%                                                                                                    |                      |
| Tax applies to                                                                                                    | <ul> <li>all existing and new products</li> <li>all existing products</li> <li>create tax only</li> </ul>                                                                                                    |                      |
| Where does the tax apply?                                                                                                    | Other region                                                                                                    |                      |
| Canada, Ontario                                                                                                    | Culai legiun                                                                                                    |                      |
| etup Final                                                                                                    | < gaok Next > Cancel                                                                                                    | Help                 |
| etup Final<br>These are t<br>all prices in                                                                                                    | he details of the tax you have set up. Please define if this tax is included the shop.                                                                                                    | Help                 |
| etup Final<br>These are ti<br>all prices in<br>You can also s<br>you.                                                                                                    | he details of the tax you have set up. Please define if this tax is included<br>the shop.                                                                                                    | Help                 |
| etup Final<br>These are ti<br>all prices in<br>You can also s<br>you.<br>Name of tax:                                                                                                    | Lancel Lancel <plancel< p=""> <plancel< p=""> <plancel< p=""> <plancel< p=""> <plancel< p=""> <plancel< p=""> <plancel< p=""> <plancel< p=""> <plancel< p=""> <plancel< p=""> <plancel< p=""></plancel<></plancel<></plancel<></plancel<></plancel<></plancel<></plancel<></plancel<></plancel<></plancel<></plancel<>                                                                                                    | Help                 |
| etup Final These are t all prices in You can also s you. Name of tax: Tax rate                                                                                                    | Next > Cancel       he details of the tax you have set up. Please define if this tax is included the shop.       set up, if you allow customers to use their tax exemption number to avoid paying tax       QVC / QST - Shipping       9.975%                                                                                                    | Help                 |
| etup Final These are ti all prices in You can also s you. Name of tax: Tax rate Tax applies in                                                                                                    | < gack                                                                                                    | Help<br>I in<br>c to |
| etup Final These are t all prices in You can also s you. Name of tax: Tax rate Tax applies in Text displayed with product (i                                                                                                    | < gack                                                                                                    | Help                 |
| etup Final These are ti all prices in You can also s you. Name of tax: Tax rate Tax applies in Text displayed with product (e Text displayed with product (e)                                                                                                    | < gack                                                                                                    | Help                 |
| etup Final  These are ti all prices in You can also s you.  Name of tax: Tax rate Tax applies in  Text displayed with product (i Text displayed with product (i Cext displayed with product (i Cext displayeed with produ | < gack                                                                                                    | Help                 |
| etup Final  These are ti all prices in You can also s you.  Name of tax: Tax rate Tax applies in  Text displayed with product (i Text displayed with product (i Text displayed with product (i Cext displayed with product (i Cext displayed with produc | < gack                                                                                                    | Help                 |
| etup Final  These are ti all prices in You can also s you.  Name of tax: Tax rate Tax applies in  Text displayed with product (i Text displayed with product (i Text displayed with product (i Prices include this tax Allow customers with Sale to remove sales tax from to Prices include this tax Allow customers with state                                                                                                    | < gack                                                                                                    | Help                 |

Sie sollten nun ein Fenster sehen, das wie folgt aussieht:

| ax         | Sh                                             | opFactory (                         | Central                                                              | X |
|------------|------------------------------------------------|-------------------------------------|----------------------------------------------------------------------|---|
| Taxes      |                                                |                                     |                                                                      |   |
| 3          | Here you set up the tax                        | es you must collect from yo         | ur customers.                                                        | A |
| -          | A tax consists of a Name, a<br>product or not. | tax rate and a region in which it a | applies. We also need to know if a tax is included in the price of a | - |
|            | > Available: These                             | are the taxes you can either auto   | matically or manually assign to a product. If no taxes are listed,   | - |
| Tax name   |                                                | Tax rate                            |                                                                      |   |
| QVC / QST  | - Shipping                                     | 9.975%                              | Product prices include tax                                           |   |
| Applies in |                                                |                                     |                                                                      |   |
| Canada/Qu  | Jebec 🔹                                        |                                     |                                                                      |   |
| vailable   |                                                |                                     |                                                                      |   |
| Name       |                                                | % 🔺                                 |                                                                      |   |
|            |                                                |                                     | Show prices inclusive AND exclusive of tax                           |   |
|            |                                                |                                     | - Apply tax on products to shipping and bandling                     |   |
|            |                                                |                                     | charges                                                              |   |
| GST-Queb   | ec                                             | 5.000 _                             |                                                                      |   |
| 🛓 GST-Queb | ec-Shipping                                    | 5.000                               |                                                                      |   |
| QVC / QST  | - Products                                     | 9.975                               |                                                                      |   |
|            | - Shipping                                     | 9.975                               |                                                                      |   |
|            | ± 2 ×                                          |                                     |                                                                      |   |
|            | T / W                                          |                                     |                                                                      |   |
|            |                                                |                                     |                                                                      | _ |
|            |                                                |                                     | OK Cancel Help                                                       | ) |